## راهنمای برنامه پکس اینفینت(INFINITT)

### (مشاهده تصاوير بيماران)

برای مشاهده تصاویر بیماران مرکز از برنامه پکس اینفینیت INFINITT روی صفحه کامپیوتر استفاده می کنیم. آیکن برنامه به شکل 🔜 میباشد.

#### \*ورود به سیستم

۱- با دبل کلیک بر روی آیکن فوق پنجره زیر باز میشود که در صفحه user ID ، login و password خود را وارد نمایید. ( لازم به

ذکر است نام کاربری و پسورد، توسط pacs Admin مرکز ساخته شده و در اختیار کاربران قرار داده می شود)

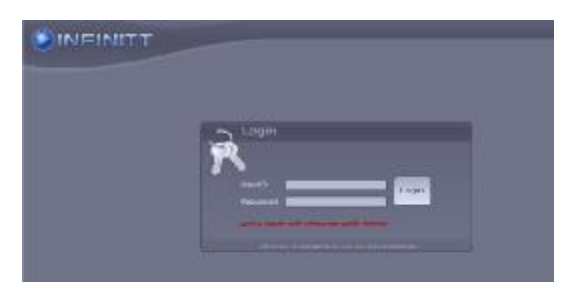

پس از اتمام مرحله ی Smart Update لوگوی INFINITT نمایش داده خواهد شدو شما وارد محیط worklist می شوید.

## \*محيطWorklist

در این محیط امکان مشاهده مشخصات بیمار،جستجوی بیمار و . . . فراهم میباشد.

\*آشنایی با Panelهای محیط Worklist

|                                                                                                    |       |                                         |                                                                                                    |                       |                   |             | 881                                                                                                    | 8.8           | 8.5            | E & 4 E             |                      |
|----------------------------------------------------------------------------------------------------|-------|-----------------------------------------|----------------------------------------------------------------------------------------------------|-----------------------|-------------------|-------------|----------------------------------------------------------------------------------------------------|---------------|----------------|---------------------|----------------------|
| <u>7</u> -1                                                                                                    |       |                                         | -                                                                                                    |                       |                   |             | <b>6</b>                                                                                                    |               | 111110-1       | 0 <b>8 60</b> 0 0 0 | 14/10/10/10 10 10:10 |
| Care and                                                                                                    | Autor | The second second second                | Internet al cont                                                                                                    |                       |                   |             | 10-11 NI220                                                                                                    | 9             |                |                     |                      |
| A DESCRIPTION OF                                                                                                    | 2     | ALL ALL ALL ALL ALL ALL ALL ALL ALL ALL | The second second second second second second second second second second second second second second second se                                                                                                    | and the second        | The second second | -           | And a state of the state of the |               |                |                     |                      |
| ALC: N                                                                                                    |       | ADMIND P                                | - CONTRACTOR                                                                                                    | 100 100 100           | a states          |             | Abartana.                                                                                                    | 1.<br>        |                |                     |                      |
|                                                                                                    |       | EX Tach                                 | 100 E                                                                                                    | Bank .                | No berns Prope    | BUDDAY AN   | 1000-041                                                                                                    | Accepted Ba   | F197 701       | tisestages units    |                      |
|                                                                                                    |       | All Income                              |                                                                                                    |                       | The second second |             |                                                                                                    | - Without III |                |                     |                      |
|                                                                                                    |       | *                                       | Contrast 4                                                                                                    | 4.6                   | 10 4 4            | 43. (42     | · Intel Control of the lots.                                                                                                    | +11/1/        | Addres/ Addres | 4010/188            |                      |
|                                                                                                    |       |                                         | storarised started                                                                                                    | ancompanies analy-    | 4. 9 20 91        | -           | 0.00 PM 00.00 PM 0.00                                                                                                    | 107134 8.8    | 410            | #4C270.0            |                      |
| 3                                                                                                    |       | •                                       | Witerine JADAG                                                                                                    | Televity attesting    | * *               | GN (000)    | Geolegican and Alen.                                                                                                    |               | Des            | 6072                |                      |
|                                                                                                    | 2     |                                         | Reserved 10004                                                                                                    | Device access         | 1 1               | C4 000      | 10.00 10.00 10.00                                                                                                    |               | 2948           | 4641                |                      |
|                                                                                                    |       |                                         | and the second second                                                                                                    | COLD/AT \$18/         | 1 1               | - C         | SUBJECT AND ADDRESS OF THE OWNER OF THE OWNER OF THE OWNER OF THE OWNER OF THE OWNER OF THE OWNER OWNER OWNE OWNER OWNER OWNE OWNER OWNER OWNER OWNER OWNER OWNER OWNER OWNE OWNE OWNE OWNE OWNE OWNE OWNE OWNE                                                                                                    |               | Died           | 8171                |                      |
| Service and the service of the service of the servi |       |                                         | Winning State                                                                                                    | THE PROPERTY ACCOUNTS |                   | 78          | ALCONTRACTOR                                                                                                    |               | Test .         | 810                 |                      |
| 😸 saidver inseti-                                                                                                    |       |                                         | and the second second                                                                                                    | Campel admit          |                   | 63 000      | COLUMN STATE                                                                                                    |               | Deat           | 6071                |                      |
| Carline                                                                                                    |       |                                         | distantiat produc                                                                                                    | ARRANGED AND REAL     | E T T             | CR 1007     | A 14/2018 0.121 00                                                                                                    |               | 244            | 807                 |                      |
|                                                                                                    |       |                                         | distantes ability                                                                                                    | LIER GRIELS           | 1 4 A             | 05 000      |                                                                                                    |               | Creat          | 4015                |                      |
| CONTRACTOR OF A DESCRIPTION OF A DESCRIPTION OF A DESCRIP |       |                                         | Contract internet                                                                                                    | POBLACE ARDIC COMME   | 1 1 1             | CH 000      | AND REPORT OF                                                                                                    |               | chel           | 8071                |                      |
| 2                                                                                                    |       |                                         | Witnessed Thinks                                                                                                    | AVMENTERCOMM          | 1 1               | KB. 2007    | INCOME AND A DESCRIPTION OF AN                                                                                                    |               | .Deel          | 6273                |                      |
| 3                                                                                                    |       | A DESCRIPTION OF TAXABLE                | and the second second se                                                                                                    | - Service -           | - Contraction     | 111         | CONTRACTOR CONTRACTOR                                                                                                    |               |                |                     |                      |
|                                                                                                    |       | Constanting of the                      | THE REAL PROPERTY AND INCOME.                                                                                                    |                       |                   |             |                                                                                                    |               |                |                     |                      |
| i en en en en en en en en en en en en en                                                                                                    | 4-4   | of feet                                 | lana in                                                                                                    | kan:                  | Sin Avia Itagi    | Padally Apr | that, have                                                                                                    | Attractor Ba  | Kanly ben      | multiple. 4116      |                      |
| 1 list gamme                                                                                                    |       |                                         | Street 1 House house                                                                                                    |                       |                   |             |                                                                                                    |               |                |                     | Autors .             |
|                                                                                                    | No.   |                                         | Accessor for<br>Date Research for<br>Date Rate (1)<br>Date Rate (1)<br>Date Rate (1)<br>Date Rate (1)<br>Date Rate (1)<br>Date Rate (1)<br>Date Rate (1)<br>Date Rate (1)<br>Date (1)<br>Date | •                     |                   | <del></del> |                                                                                                    |               |                |                     |                      |
| 62                                                                                                    | 위철    | 110                                     | air Trai reput                                                                                                    | _                     |                   |             |                                                                                                    |               |                | The states of the   | MA.                  |
|                                                                                                    |       |                                         |                                                                                                    |                       |                   |             |                                                                                                    |               |                |                     |                      |

<mark>( -panelsearch result unlimited)</mark> این پنل محدوده ی نتایج جستجوی مشخصات بیماران را نمایش میدهد با کلیک برروی

آن پنجره محدوده نمایش را می توانید تغییر دهید.

| Darlar an las a      |
|----------------------|
| Within I week        |
| Within Larandh       |
| Within 3 months      |
| Within 6 months      |
| Wilhin 1 year        |
| Within 1 year 6 mont |
| Unlimited            |

panel- ۲جستجوی بیمار: براساس حالتهای مختلف (نام ،ID، جنسیت، Modality، تاریخ، study Date). . . . )

| Tabarit ID *    | Present litere * | "Study Date *     | Modality *  | Source AETItle *   | Co. Root  |   |
|-----------------|------------------|-------------------|-------------|--------------------|-----------|---|
| *Any Patient ID | May Patient Name | *Any Study Date 🔫 | TANY MODERY | *Mry Source AETRIe | Gear Cond | ~ |

اولین قسمت panel search مربوط به Patient ID یا کد بیمار میباشد که برای هر بیمار بصورت unique میباشد .کارشناس مربوطه باید از زدن هر گونه حروف و عدد بجای patient ID اجتناب نماید

قسمت دوم panel search مربوط به عبارت Patient Name میباشد.به اینصورت که عبارت نام مورد نظر را درحالت Any Patient

Name وارد نمائيد و سپس دکمه ِ Enterو با آيکون Name را کليک نماييد تا عبارت وارد شده جستجو گردد.

# بطور مثال:

۱-جستجوی کامل نام خانوادگی بیمار: %razavi(نمایش کلیه بیمارانی که نام خانوادگیشان "رضوی" است

| ЦĒ. | aarch results. Unin | died |              |        |        |                 |     |        |                |          |      |                  |      |             |            |
|-----|---------------------|------|--------------|--------|--------|-----------------|-----|--------|----------------|----------|------|------------------|------|-------------|------------|
| 1   | labent 10           | ٠    | *Failant Nam |        | •      | Study Conmercia |     | *      | Modality       |          |      | Study Comments   |      | a Root      |            |
|     | Any Patient ID      | •    | razentii     |        | •      | y Study Corne   | 15  |        | <b>Wey Med</b> | dity.    |      | y Study Comments |      | Clear Cond. |            |
| 5   | OC 1 Statue         | m    |              | Herne  |        |                 | Sex | Series | Denager        | Hodality | Age  | Study Date       | Acce | weipri No.  | Study Desc |
| Þ.  | Examined            | 22   | 5706         | RAZAVE | SAFI   | È               |     | 2      | 2              | CR       | 0889 | 08/13/2014 091   |      |             | Chest      |
| b.  | Examined            | 10   | 69007        | RAZAVE | SEKD   | NEH             |     | 1      | 1              | CR.      |      | 08/17/2014 171   |      |             | Chest      |
| b.  | Examined            | 10   | 35909        | RAZAVE | MASO   | ME              |     | 1      | 1              | OR       | 002Y | 08/26/2014 11:   |      |             | Chest      |
| Þ   | Examined            | 85   | 3142         | RAZAVI | -F-43) | AN NASRI        | F   | 9      | 158            | MR       | 043Y | 09/10/2014 171   | 93/6 | 19 AN       | head^dinka |
| Þ   | Examined            | 56   | 2228         | RAZAVE | REZA   |                 |     | 1      | 1              | CR.      | 0637 | 09/21/2014 101   |      |             | Dental     |

۲- جستجوی کامل نام بیمار :fatemeh%(نمایش کلیه بیمارانی که نام "فاطمه" را دارا می باشند.

| i Sean | threstalts. Under |    |           |         |       |                |     |       |   |            |          |     |    |                 |     |            |             |
|--------|-------------------|----|-----------|---------|-------|----------------|-----|-------|---|------------|----------|-----|----|-----------------|-----|------------|-------------|
| Pater  | it ID)            | •  | Potenttia | ie .    | •     | Study Conviet  | U.  | . +   | ľ | Medality   |          | •   | 50 | udy Convients   | •   | Alloot     |             |
| *Any P | Petrent 3D        |    | Nfatameti |         |       | y Study Com    | 100 |       | I | PAny Nosis | 27       | ٠   | 1  | Study Comments  | *   | Chur Cond. | 14          |
| 00     | TStatus           | 10 |           | Bame    |       |                | Sex | Serie |   | Image      | Hodality | Age | 1  | Study Dete      | Aco | caston No. | Study Desc  |
| ¥.     | Examined          | 12 | 96601     | NORAD   | I FAT | ЕМЕН           | ō   | 1     |   | 4          | DX       | 000 | N  | 01/04/2009 15:  | 95/ | 10/19      | CHEST AP    |
| ¥      | Exertined         | 13 | 11060     | JABAL A | MEL   | PATEMEN        | 0   | 1     |   | 4          | DX       | 000 | 0  | 01/05/2009 08:  | 95/ | 10/20      | CHEST PA    |
|        | Examined          | 90 | 3545      | PAKKHE  | RAD   | FATENEH        | Ŧ   | 6     |   | 50         | CT/MM    | 078 | N. | 10/30/2011 131- |     |            | TI201 Stres |
| 5      | Examined          | 40 | 4234      | MAHMO   | IDO   | ATEMEH         | F   | 6     |   | 54         | CTUNH    | 067 | Y  | 01/03/2012 101  |     |            | TI201 Stres |
|        | Call .            |    |           |         | -     | and management |     | 1.    |   |            |          |     |    |                 |     |            |             |

در صورتیکه از نام و یا نام خانوادگی بیمار مطمئن نمی باشید می توانید در هر یک از حالتهای فوق، به جای نام کامل بیمار، تنها چند حرف از آنها را وارد نموده و از کاراکتر% به جای حروف باقیمانده استفاده نمایند (azav%fate ..)

| Sei  | ectresalts Union | ffeit |              |            |                |            |        |           |          |      |                  |      |            |                  |
|------|------------------|-------|--------------|------------|----------------|------------|--------|-----------|----------|------|------------------|------|------------|------------------|
| "Pa1 | ent ID           |       | *Fatert Norr |            | Study Comments | i.         |        | Modality  |          | 4    | Study Convents   | 4    | a fluot    | $\sim$           |
| 130  | r Patient ID     |       | razav%%%fat  | d 💌        | a Study Comme  | <b>1</b> 1 | 1      | Time Node | div.     |      | a Study Connents |      | Cear Cond. |                  |
|      | DC 15tatus       | 10    |              | Name       |                | Sex        | Series | Image     | Hodality | Age  | Study Date       | Acce | ssion No.  | Study Desc       |
| þ.   | Examined         | 901   | 1648         | RAZAVI-78Y | O FATENER _    |            | 10     | 739       | CT\SR    | 0789 | 01/20/2015 10:   |      |            | Private "Coronar |
|      | Examined         | 111   | 19799        | RAZAVIYEN  | ATENEH         |            | 1      | 1         | CR       | 0247 | 01/25/2015 171   |      |            | Chest            |
| Þ.   | Examined         | 11    | 5275         | RAZAVI FAT | EME            | F          | 6      | 6         | NM       |      | 01/13/2016 08:   |      |            | Gated SPECT      |
| P.   | Examined         | 12    | 9975         | RAZAVINIA  | BALA FATENE    | F          | 5      | 5         | NM       | 0617 | 07/24/2016 11:   |      |            | Two Day          |
| b.   | Exernined        | 12    | 72563        | RAZAVI HAD | BABA PATE      | 0          | 1      | 1         | DX       |      | 08/04/2016 10:   | 95/0 | 5/14       | CHEST PA         |

گزینه <mark>Clear Cond.</mark> تمام پارامترهای جستجو را پاک می نماید.

گزینه هم بیماران (حالت Default) را نمایش می دهد. کرینه می از کالت Default) را نمایش می دهد.

## 🍸 - لیست مشخصات بیماران (Dicom Header):

|            | OC 1 Status ID    |          | Name                   | Sex | Series | Image | Hodality | Body Part | Age  | Shudy Date          |
|------------|-------------------|----------|------------------------|-----|--------|-------|----------|-----------|------|---------------------|
| <b>b</b> - | Examined          | 1522.347 | ASKART -R4 S INFRATIAL | м   | 7      | 7     | XA       |           | 0667 | 07/17/2019 09:00:19 |
| D          | Examined          | 1522722  | NACERLIKS CHODICAT 22  |     |        | •     | XA       |           | 0007 | 07/13/2019 08:50:55 |
| •          | <b>調</b> Examined | 510404   | KHEZLI MOJTABA         | 0   | 1      | 1     | PX       |           | 000Y | 07/13/2019 08:22:25 |
| Þ          | Examined          | 580020   | SADEGHE COHAR          | 0   | 1      | 1     | PX:      |           | 000Y | 07/13/2019 08:18:07 |
| Þ          | Examined          | 1525416  | MOSAVESTIRAZE POCPA    | 1   | 4      | 64    | CL       | HEART     | 0437 | 07/12/2019 00:14:51 |
| Þ.         | Examined          | 1538784  | PAHLEVANI NEZHAD DAV   | Μ   | 9      | 931   | CT\SR    | HEART     | 055Y | 07/13/2019 08:09:38 |
| Þ          | Examined          | 490187   | KASHANT BATO           | F   | 7      | 442   | CT\SR    | HEAD      | 074Y | 07/13/2019 08:08:25 |

### Panel study Related - **F**

درصورتیکه قاعده ی Unique Patient ID رعایت گردد در این پنل امکان مشاهده ی سایر تصاویر گرفته شده از بیمار (از قبل) و یا تعداد سری های یک Exam را به شما می دهد.

| . 8 | elateri studies 🛛 | edality - | DAI Cama 🌒     |     |        |       | _        | _         | _    |                     |
|-----|-------------------|-----------|----------------|-----|--------|-------|----------|-----------|------|---------------------|
|     | OC 1Status        | ID        | Name           | Sex | Series | Image | Modality | Body Part | Agii | Shudy Date          |
| 3   | Examined          | 1522722   | NADERI GHODRAT | 0   | 1      | 1     | DOC.     | CHEST     | 900Y | 07/11/2019 14:44:23 |
| ۶.  | Examined          | 1522722   | naderi         | 0   | 1      | 31    | US       |           | 0007 | 05/13/2019 09/09/19 |
|     |                   |           |                |     |        |       |          |           |      |                     |

Panel-<mark>۵ مشاهده ی گزارش بیمار:</mark> تغییرات مربوط به گزارش بیمار و پرینت گزارش در این پنل فراهم میباشد.

| Enformation Strongelies                                            |    |
|--------------------------------------------------------------------|----|
| Accesson No.<br>Potenti Name (N): /<br>Leam Ubie: ()<br>Sex/Age: / |    |
| Cristar<br>Octabor                                                 |    |
| Transorber:<br>Approver:<br>Sonower2                               | 25 |

متداولترین panel search به صورت شکل فوق میباشد چنانچه کاربر بنا به نیاز خود لازم میداند که تغییر در فیلتر search ایجاد نماید با استفاده از این روش میتواند فیلتر panel search را تغییر دهد:

ابتدا روی کمبو یکی از عناوین searchکلیک کرده و از پنجره ایجاد شده عنوان search را انتخاب نموده و روی آن کلیک نماید فیلتر search براساس عنوان انتخابی تعریف میشود مطابق شکل زیر:

مثلا": اگر بخواهید فیلتر سرچ براساس Other patient ID سرچ نماید به صورت شکل زیر اعمال میشود.

|      | Dither partners. ID           | Root         | 0    |
|------|-------------------------------|--------------|------|
|      | Approver2<br>Attending Doctor | Clear Lond.  | 4    |
| Hode | Body part                     | ste          | Acc  |
| UE   | Cansulting Dector             | 019 21:49:02 |      |
| DX.  | Department(Branch of Servic   | 019 14:14:05 | 90/  |
| CX   | Ed Status                     | 019 14:12:35 | 90/  |
| CR.  | ER Dector                     | 019 12:46:01 |      |
| CR   | ER Note CTR Finding           | 019 13:45:33 |      |
| CX   | Exam Status                   | 019 13:30:17 | 98/  |
| CR.  | Hide Code                     | 019 13:37:36 |      |
| CT . | Indicater                     | 019 13:15:14 | .98/ |
| MR   | Institution                   | 019 13:05:48 | 98/  |
| CTIS | R Matched Status              | 019 13:04:47 | 98/  |
| EX   | Modality                      | 019 12:55:38 | 98/  |
| DX   | Number of image count         | 019 12:52:24 | 98/  |
| CT/S | operator<br>other select to   | 019 12:51:15 | 98.  |
| CK   | Other patient name            | 019 12:45:08 | 90/  |

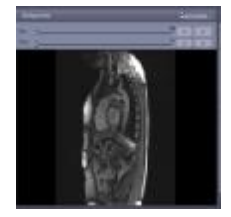

panel – ۷ فیلتر نمودن مشاهده بیماران براساس حالتهای جستجو که روی فولدرها تعریف شده است.بصورت پیش فرض فیلترها

براساس نوع مدالیتی ها میباشد و تصاویر همان مودالیتی را نمایش می دهد.

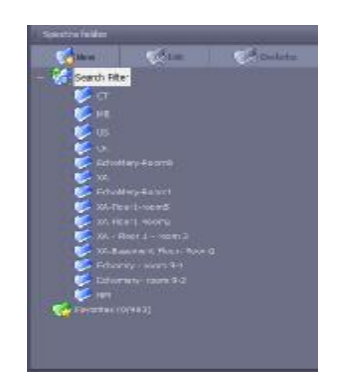

<mark>∧ – panel:</mark> مشاهده نام کاربر ،زمان سیستم

نوار ابزار:

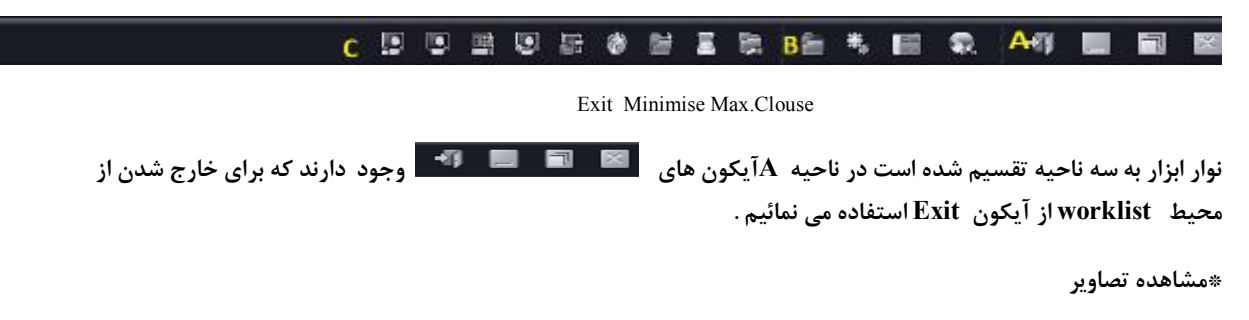

به سه روش می توان هر Exam را باز و مشاهده نمود:

۱ مورد نظر در صفحه ی worklist دوبار کلیک نمائید.

| - 29 | DC 1Status                                                                                                    | 1D       | Barar                                                                                                    | 500    | Series   | Irage | Hadelity | Age    | Whady Date           | Accession St. | Slady Denc           | Ca |
|------|----------------------------------------------------------------------------------------------------|----------|----------------------------------------------------------------------------------------------------|--------|----------|-------|----------|--------|----------------------|---------------|----------------------|----|
| k.   | Exare red                                                                                                    | 754113   | NORISHEDIZADEH -RI M                                                                                                    | м      | 11       | 114   | XA       | 080**  | 10/29/2019 11:25:17  |               | Coronery*Diagno      |    |
| 5    | Exam and                                                                                                    | 1412276  | AFERT KORRA                                                                                                    | ε.     | 7        | 1972  | CDG2     | 055*   | 18/09/2019 11:120.06 | 89.7.15- GHS  | Rivate SegFlach3     |    |
|      | Exam ned                                                                                                    | 1563064  | RIDCAL AT I MANYALI                                                                                                    |        | 7        | 1531  | cnsa.    | M200   | 38/29/2019 31:22:44  | 96/07/7 MS    | Strate DS_Coro       |    |
|      | III Page and                                                                                                    | 1168102  | 45/5471 8*71                                                                                                    |        | 1.5      | 2.8   | 112      | 0007   | 10/25/2018 11:01.05  | NU-TU EPEAR   |                      |    |
| k    | E Learn and                                                                                                    | 1559004  | Inchemented shines                                                                                                    | 0      | £        | 20    | 05       | 000~   | 30/09/2019 38:29.00  |               |                      |    |
| £    | Exore and                                                                                                    | 1561162  | HENMIATE HOBENA CZ 38/1                                                                                                    |        | 7        | 2     | 85       | 012*   | 18/20/2017 10:55 55  |               | "oddthe" Pediatrie   |    |
| k:   | 28 associated                                                                                                   | 1114/06  | ROMAN CENTRAL                                                                                                    | +      | ¥.       |       | LIWH.    | 0121   | TREAM DECK TREAM OF  |               | wyccardial Herfucion |    |
|      | Exern ned                                                                                                    | 1541055  | ZANDE KHODAKARAM                                                                                                    | H      | <b>T</b> | 97    | CTHIN    | .058** | 18/29/2019 18:56:47  |               | Wocardial Perfusion  |    |
| ۶. I | I Passand                                                                                                    | 2011NT   | and the second second s | n      |          | :85   | 119      | nor-   | 10/19/1019 10:95 44  |               |                      |    |
| £5.  | Exers and                                                                                                    | 1563235  | *AZDAN YEIA" HANCO                                                                                                    | м      | -29      | 1104  | CEGR     | 045*   | 18/39/3019 18:23 05  | 90/05/127 NS  | Rivets*DG_COR        |    |
|      | Exore and                                                                                                    | 1375196  | BEIRANVEND HAVAT ALI                                                                                                    | H.     | 5        | 1556  | CTIST.   | .053*  | 18*27/2012 39:51-14  | 38.7.17 CHS   | Vesculor-"Plooh T    |    |
|      | A PART OF                                                                                                    | Library  | A HANDLARADAR JON-ROLL                                                                                                    | e Cali | Lab      | 1000  |          | 10x111 | 18/20/2014 11/1W 56  | MO 1127 155   | +674665041           |    |
|      | Exern ned                                                                                                    | 8023999  | GARMAST HALTHE-1777/1                                                                                                    |        | 38       | 38    | - KA     | 106011 | 38/29/2019 38:40 42  |               | Coroners**Diegno     |    |
|      | Thursday.                                                                                                    | Tistur.  | TERRET FARMS                                                                                                    |        | 1        | 10    | F2.      | 30027  | 18/79/7018 18-48-70  | 4             |                      |    |
| ¥    | Course and                                                                                                    | 1557006  | SOLEIMANI SINA                                                                                                    | 1      | 2        | -46   | SIRNUS   | 000**  | 38/29/2019 10:40.20  | DRA_JZADE     |                      |    |
| ŧ.   | Exore and                                                                                                    | 1562633  | retuboni                                                                                                    |        | 1        | 33    | US       | *300   | 18/25/2010 18:47 00  |               |                      |    |
| ÷ .  | March's and                                                                                                    | 156.00st | STATISTICS STATISTICS STATISTICS                                                                                                    | н.     | -        | 0.004 | CT'SH.   | Und*   | 38/39/58:59 38196-45 | HAR NOVER ME  | winsten Dal_DUR      |    |
|      | Exern ned                                                                                                    | 1443035  | MALEK ZAINAB                                                                                                    |        | 1        | 45    | US       | -000-  | 38/09/2019 38:46:34  |               |                      |    |
|      | The second second second second second second second second second second second second second second second se |          |                                                                                                    |        |          |       |          |        |                      |               |                      |    |

<sup>۲</sup> - پس از انتخاب Exam مورد نظر گزینه ی Viewرا از نوار ابزار واقع در ناحیه ی C انتخاب نمائید.

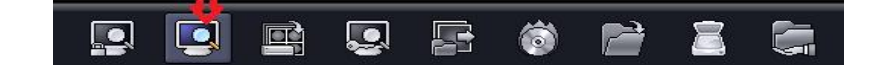

۳- پس از انتخاب مورد نظر به وسیله ی راست کلیک ، گزینه ی View را انتخاب نمائید.

| 1 24       | arch results. Under                                                                                                    | uted                |                |                 |              |        |               |          |       |                     |               |      |  |
|------------|----------------------------------------------------------------------------------------------------|---------------------|----------------|-----------------|--------------|--------|---------------|----------|-------|---------------------|---------------|------|--|
| Pat        | ient ID                                                                                                    | * Petient Norre     | Patient None * |                 | "Study Delle |        |               |          |       | Source AETIte *     | Root          |      |  |
| The second | y Patient ID                                                                                                    | * Many Patient Name | -              | "Any Study Date |              |        | Arry Nodality |          | -     | Any Source AETIde   | Clear Cond.   | 1    |  |
|            | OC 1 Status                                                                                                    | lineur              |                | -               | Sex          | Series | Image         | Modality | Age   | Study Date          | Accession No. | Stud |  |
| ¥          | EXertin                                                                                                    |                     | _              | bbes            | м            | 1      | 52            | US       | 0007  | 10/09/2019 22:41:07 |               |      |  |
| ¥          | Examin                                                                                                    | Compare view        |                |                 | м            | 1      | 76            | US       | 0007  | 10/09/2019 20:56:45 |               |      |  |
| 6          | Examin                                                                                                    | Add exam            |                | FIET HAJAR      | 1            | 1      | 15            | us       | 0000  | 10/09/2019 20:46:14 |               |      |  |
| 2          | Examin                                                                                                    | Dictation           |                | EREH            |              | 1      | 42            | US       | 0001  | 10/09/2019 20:13:18 |               |      |  |
|            | Examin                                                                                                    | Dis. Distation      |                | nan             | 0            | 1      | 41            | US       | 0007  | 10/09/2019 15:10:02 |               |      |  |
| 3          | Courtin                                                                                                    | Pilly Dicitions     |                | ghasarre r2     | M            | 1      | 5             | XA       | 0001  | 10/00/2019 14:40:15 |               | CAD  |  |
|            | Examin                                                                                                    | Send                |                |                 | м            | 1      | 32            | us       | 0007  | 10/09/2019 14:25:49 |               |      |  |
| *          | Exertin                                                                                                    | Send-Status         |                | ekber           | 0            | 1      | 57            | US       | 0007  | 10/09/2019 14:13:18 |               |      |  |
|            | and the second second s | Save nermanent      |                | anima i mun     | 10           | 14     |               |          | 0.000 | 1000000000000000000 |               | -    |  |